## Créer une image cliquable

## Obtenir un lien permanent vers l'image

- Téléversez l'image dans la bibliothèque de médias
- Copier l'adresse de l'image :

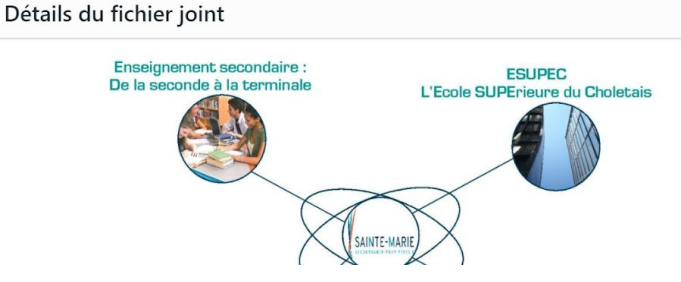

## Générer les zones cliquables

- Se connecter à <u>https://www.image-map.net/</u>
- Cliquez sur "Load Image from Website" et coller l'adresse de l'image

| Load Image from Website                                     | ×                                            |
|-------------------------------------------------------------|----------------------------------------------|
| ttps://collegesaintbenoit.anjou.e-lyco.fr/wp-content/upload | s/sites/16/2018/09/ <u>1490100081980.jpg</u> |
|                                                             | Close                                        |
|                                                             |                                              |
|                                                             |                                              |

Adresse web https://collegesaintbenoit.anjou.e-lyc Titre 1490100081980

Dimensions : 1311 × 781

Titre Légende

 Créer chaque zone cliquable en sélectionnant sa forme (shape), le lien vers lequel elle doit pointer (link), son titre (title), et éventuellement la cible (target)\* :

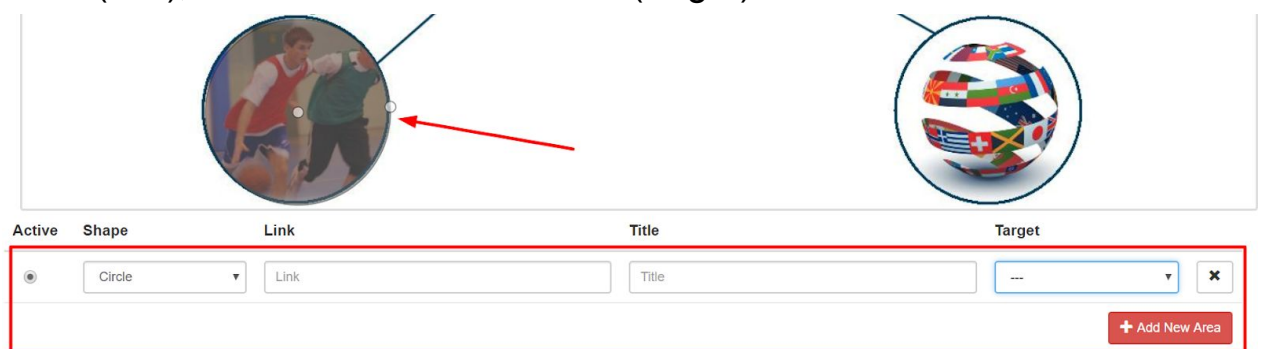

\*\_blank : ouverture dans une nouvelle fenêtre vierge ; \_self : dans la fenêtre en cours

Show Me The Code!

## Générer et insérer le code html

- Cliquer sur "Show Me The Code !" et copier le code correspondant
- Sur WordPress, sélectionner le mode "Texte", copier le code précédent et valider.

| Carl Ajouter un média Visuel Texte                                                                                                    |
|----------------------------------------------------------------------------------------------------|
| b <i>i</i> link b-quote del ins img ul ol li code more fermer les balises raw one half<br>one half last one third last one fourth one fourth last two third two third last three fourth<br>three fourth last three fourth last box tooltip learn_more slider slide button digg stumble<br>facebook twitter retweet feedburner protected |
| Image Map Generated by http://www.image-map.net/<br><img src="https://collegesaintbenoit.anjou.e-lyco.fr/wp-&lt;br&gt;content/uploads/sites/16/2018/09/&lt;u&gt;14901000851980.jpg&lt;/u&gt;" usemap="#image-map"/>                                                                                                    |

Generated Image Map Output

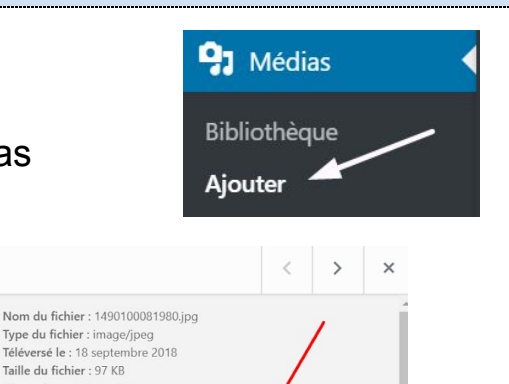

FICHE 16